## 学生申请学分兑换操作步骤

一、 从学校信息门户登录教务系统(如登录有问题,请咨询信息中心),进入报名申请模块,点击"学分兑换"

| 京都州工程教务信息综合管理系统                                                                                            |     |       |       |  |  |  |  |  |
|----------------------------------------------------------------------------------------------------|-----|-------|-------|--|--|--|--|--|
| 报名申请▼  信息维护▼                                                                                               | 选课▼ | 信息査询▼ | 教学评价▼ |  |  |  |  |  |
| 学籍异动申请<br>重修报名<br>学生转专业申请<br>考级项目报名<br>教学项目报名<br>学生成绩学分认定申请<br>补考确认<br>学生资格证书申请<br>校内课程替代申请<br>校外成绩认定为校内学分 |     |       |       |  |  |  |  |  |
|                                                                                                    |     |       | 消息    |  |  |  |  |  |

## 二、 点击申请

| 学分兑换                             |                   |                           |                            |
|----------------------------------|-------------------|---------------------------|----------------------------|
| 学号 2019032106<br>学稿 化工与新药工程学院    | 姓名 刘医肇<br>年级 2019 | 学生美别<br>专业 精ۺ化工技术-尚中后     | + 由面 × 泡除 Q 夏帝 土 指交 ■ 案例中日 |
| 申请结果(审核中或者审核通过的无法删除,被退回或无流程的可删除) |                   |                           |                            |
| □ 流程跟踪 审檢状态 申请学年 申请学期 申请类型       | 学分 认定关系 校内课程代码    | 校内课程名称 校内课程英文名彩 课程性质 校内学会 | 校内成績                       |
|                                  | 没有符合条件记           | <b>灵</b> /                |                            |
|                                  | )  (> N           | 1 共0页                     | 无数据量                       |

- 三、 按需选择拟兑换的课程,并上传相关成绩截图作为附件。 特别提醒:
  - 可被兑换课程必须是参加过补考或重修但成绩依然不合格
     的课程,否则不予兑换。
  - 2、体育与健康课程(含体育选项课,如乒乓球、排球、彩带飞 龙、健身瑜伽等)和专业课程兑换条件均为竞赛集训学分或 获奖证书,请不要随意申请。
  - 3、 部分课程不参与学分兑换,如:入学教育与军训、劳动教育、 思想道德修养与法律基础、毛泽东思想和中国特色社会主义 理论、形势与政策、大学生心理健康教育、军事理论、毕业 设计(论文)、顶岗实习等课程,具体请见《学分兑换管理 办法(修订)》第六条。
  - 4、 计算机和英语等级证书不属于课程,不可进行学分兑换。
  - 5、 第二课堂学分有疑问请咨询二级学院团委。

| 学分兑换               |                    |        |     |         |          |           |                |        |
|--------------------|--------------------|--------|-----|---------|----------|-----------|----------------|--------|
| 学号 2019            | 申请                 |        |     |         |          |           | •              | ×      |
| 学院 化工              | 当前学年 2021-2022     |        |     | 当前      | i学期 1    |           |                |        |
| 申请结果(审核中或者审核通过)    | *附代·<br>备注         |        |     |         | 计划外课程学   | 分默认为已获得的  | ☞ 选择文件 通识选修课学分 | ł      |
| □ 流程跟踪 <b>审核状态</b> | 上传学生拟兑换的课程成绩单截     |        | 添加  | 加校外认定大家 | を 課程学分 添 | 加第二课程学分 添 | 加计划外课程学分       |        |
|                    |                    |        |     |         |          | 按需选择      |                | l      |
|                    |                    |        |     |         |          |           |                | I      |
|                    | 选择补考或重修后仍不合格的拟兑换课程 |        |     |         |          |           |                |        |
|                    | 校内课程信息             |        |     |         |          |           |                |        |
|                    | 操作 👌 课程名称          | 课程英文名称 | 课程号 | 学分      | 成绩       | 课程性质      | 课程类别           | ÷      |
|                    | 请选择簿选条件1           |        |     |         |          |           |                |        |
|                    | 4                  |        |     |         |          |           |                | •<br>• |
|                    |                    |        |     | _       |          |           | 确定 关闭          |        |

如兑换学分不符合兑换比例要求, 会跳出此对话框:

| 申请                                                |                           |          |        |      |       |        |            |           | <b>= ×</b> |
|---------------------------------------------------|---------------------------|----------|--------|------|-------|--------|------------|-----------|------------|
| 当前学年 2021-2                                       | 2022                      |          | 当前     | 前学期  | 1     |        |            |           |            |
| <b>*</b> 附件                                       |                           |          |        |      |       |        |            | 🖆 选择文件    |            |
| 备注                                                |                           |          |        |      |       |        |            |           |            |
|                                                   | 警                         | 告提示      |        | × 19 | 斧分  漆 | 加第二课   | 程学分        | 添加计划外课程学分 |            |
| 申请信息(第二课堂、校外大类                                    | 课程、计划外课程)                 |          | 被兄换子分的 | 1    | 14    | F      | エハルー       | 1.4       |            |
| 操作 🖤 保在名称(第二保室                                    | 21役外大奕1米柱) 羽<br>25菅管理(尔雅) | 1.5倍!    |        | - 8  | 積     | 点<br>9 | 日分制N<br>99 | 版         | Ŧ          |
| 血         N\$RQNB\$           血         从草根到殿堂: 3 | 流行音乐导论 (方                 |          | 确;     | ŧ    | 3.    | .3     | 83         |           |            |
| 校内课程信息                                            |                           |          |        |      |       |        |            | 选择校内课程    |            |
| 操作 🔹 课程名称                                         | 课程英文名称                    | 课程号      | 学分     | 同    | 城绩    | 课程     | 建性质        | 课程类别      | *          |
| 高等数学(2-1                                          |                           | 01020013 | 4      | 54   |       | 必修课    |            | 公共必修课     |            |
|                                                   |                           |          |        |      |       |        |            | 确定关       | : 闭        |

请重新选择课程学分后再次兑换即可。

如课程不满足学分兑换要求,则课程直接不显示在申请页面。

## 四、 查看申请结果

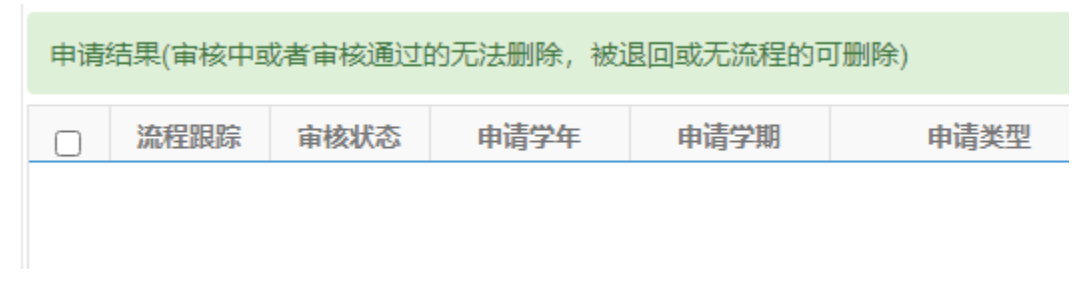

二级学院审核通过后则流程结束。学生可自查成绩,核对学分兑 换结果。